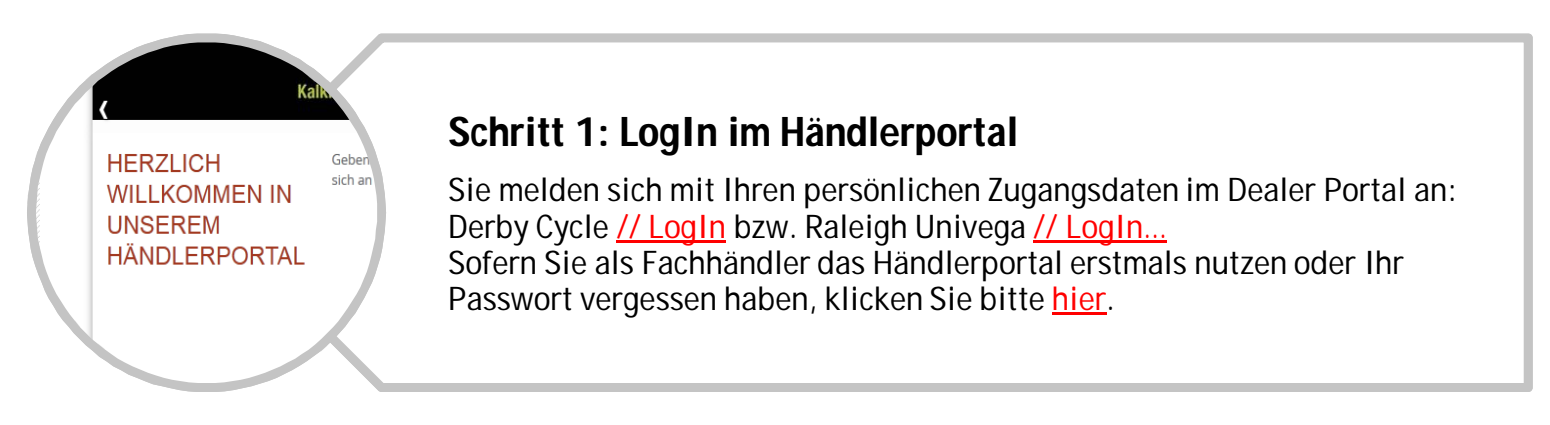

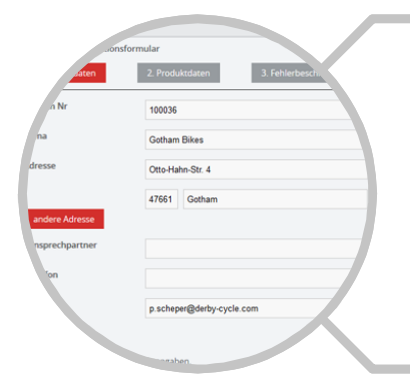

#### Schritt 2: Erfassung der Kundendaten

Fast alle Kundendaten sind bereits hinterlegt, um Zeit zu sparen. Bitte geben Sie den jeweiligen Ansprechpartner, die zugehörige Telefonnummer und Mail-Adresse an. Zudem haben Sie hier die Option, eine eigene Fachhändler-Referenz (für Endkunden) zu hinterlegen.

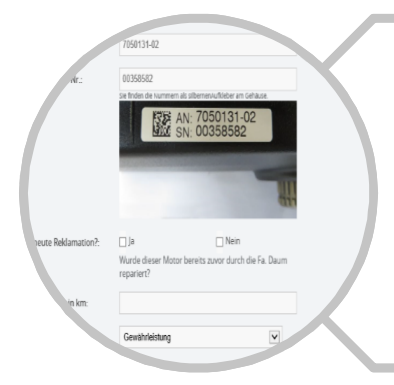

### Schritt 3: Erfassung der Produktdaten

In Schritt 3 folgt die Auswahl des Motoren-Modells. Dabei werden verschiedene Informationen wie die Motor-AN (Motor-Artikelnummer), Motor-SN (Seriennummer) sowie Fahrrad-SN (Fahrrad-Seriennummer) abgefragt.

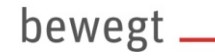

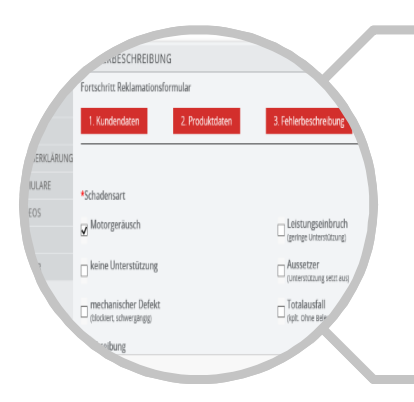

### Schritt 4: Die Fehlerbeschreibung

Geben Sie bitte die Schadensart an. Je nach Auswahl des Fehlerbildes erscheinen Hinweistexte mit Hilfestellungen und Kurzvideos zur Behebung der im Kundendienst bekannten Fehlerbilder. Zudem gibt es die Option, das Fehlerbild in Form eines Freitextes näher zu erläutern.

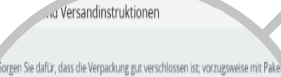

dafür, dass der Inhalt in der Verpackung fixiert ist und vermeiden Sie Druckpunkte. Verl Leerräume im Paket und benutzen Sie Füllmaterial (Knalifolie, Blisterfolie).

 Minimale Paketabmessung 21 x 21 x 26 cm; maximale Paketabmessung 30 x 30 x 40 cm; G nicht überschreiten; maximal 1 Motor in einer Verpackungseinheit.

von der Gewährleistung

 Obergeben Sie die zum Transport sicher verpackte Ware nur an das von uns beauftragte Logistikunternehmen. Unser Logistikunternehmen erstellt ein Versandlabel. Jedem Motor Rückholformular beigelegt werden Nur vollständig ausgefüllte Rückholformulare könne

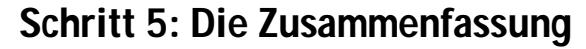

Kurze Zusammenfassung über die Kosten, Verpackungs- und Versandinstruktionen sowie Ausschlüsse der Gewährleistung. Anschließend: Auf Absenden klicken.

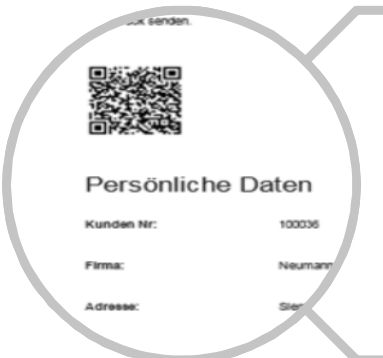

## Schritt 6: Die Bestätigungsmail

Sie erhalten eine persönliche Ticketnummer (Bearbeitungsnummer) und eine separate Eingangsbestätigung als Übersicht an die zuvor angegebene E-Mail-Adresse. Eine Bestätigungsübersicht muss der Motor-Retoure beigelegt werden; eine weitere Übersicht kann auf Wunsch für die eigenen Unterlagen ausgedruckt werden.

# Preise für Servicevorgänge

|                                             | Händler-EK<br>netto | UVP incl.<br>Mwst. |
|---------------------------------------------|---------------------|--------------------|
| Service innerhalb der Gewährleistung        | kostenlos           | kostenlos          |
| Motoraustausch außerhalb der Gewährleistung | 175€                | 349€               |
| Kauf eines Servicemotors                    | 225 €               | 449€               |

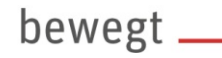

Natürlich können Sie unter den bekannten Artikelnummern auch im HBS weiterhin neue Motoren bestellen.

Bitte verwenden Sie die folgenden Artikelnummern, wenn Sie einen neuwertigen Servicemotor bestellen wollen:

| Artikelnumer | Artikelbezeichnung |                                 |
|--------------|--------------------|---------------------------------|
| RP170516059  | MOTOR EVO RS       | 36V/350W FREILAUF SPEED OFFROAD |
| RP170516009  | MOTOR EVO RS       | 36V/250W FREILAUF               |
| RP170516057  | MOTOR EVO RS       | 36V/250W FREILAUF OFFROAD       |
| RP170516044  | MOTOR EVO RS       | 36V/350W FL SPEED CONNECT       |
| RP170516043  | MOTOR EVO RS       | 36V/350W FREILAUF CONNECT       |
| RP170516011  | MOTOR EVO RS       | 36V/350W FREILAUF SPEED         |
| RP170516018  | MOTOR EVO          | 36V/250W FREILAUF               |
| RP170516045  | MOTOR EVO          | 36V/250W FREILAUF ULTRA         |
| RP170516017  | MOTOR EVO          | 36V/250W RÜCKTRITT              |
| RP170516034  | MOTOR EVO          | 36V/350W FREILAUF SPEED         |
| RP170514003  | MOTOR IMP 2.1      | 36V/250W FREILAUF               |
| RP170514005  | MOTOR IMP 2.1      | 36V/250W FREILAUF COMPACT       |
| RP170514006  | MOTOR IMP 2.1      | 36V/250W FREILAUF OFFROAD       |
| RP170514002  | MOTOR IMP 2.1      | 36V/250W RÜCKT.                 |
| RP170514004  | MOTOR IMP 2.1      | 36V/250W RÜCKTR.COMPACT         |
| RP170514007  | MOTOR IMP 2.1      | 36V/350W FREILAUF SPEED         |
| RP170514038  | MOTOR IMP 2.1      | 36V/350W SPEED OFFROAD          |
| RP170515010  | MOTOR IMP 2.2      | 36V/250W FREILAUF               |
| RP170515012  | MOTOR IMP 2.2      | 36V/250W FREILAUF COMPACT       |
| RP170515009  | MOTOR IMP 2.2      | 36V/250W RÜCKTR.                |
| RP170515011  | MOTOR IMP 2.2      | 36V/250W RÜCKTR.COMPACT         |
| RP170515014  | MOTOR IMP 2.2      | 36V/350W FREILAUF SPEED         |

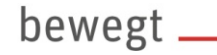